## Servidores Web: Apache e IIS

1

Daniel Rodríguez Departamento de Ciencias de la Computación Universidad de Alcalá

#### ightarrow Contenidos

- Conceptos básicos
- Apache
  - Instalación
  - Servidores virtuales
  - Autenticación de usuarios
  - Monitorización y optimización del servidor Apache
  - Apache y la generación de contenido dinámico
  - Seguridad
- IIS (Internet Information Server)
  - Instalación
  - Servidores virtuales
  - Seguridad

#### Agradecimientos:

- Transparencias de Apache basadas en Alberto Abián, UAH.

Servidores Web Daniel Rodríguez

#### $\rightarrow$ Protocolo HTTP

- El protocolo de transferencia de hipertexto (HTTP, HyperText Transfer Protocol) es el protocolo usado en cada transacción de la Web (WWW).
  - Desarrollado por el consorcio W3C y la IETF, colaboración que culminó en 1999 con la publicación de una serie de RFCs, siendo el más importante de ellos el RFC 2616, que especifica la versión 1.1.
- HTTP define la sintaxis y la semántica que utilizan los elementos software de la arquitectura Web (clientes, servidores, proxies) para comunicarse.
  - Es un protocolo orientado a transacciones y sigue el esquema peticiónrespuesta entre un cliente y un servidor. Al cliente que efectua la petición (un navegador o un spider) se lo conoce como "user agent" (agente del usuario). A la información transmitida se la llama recurso y se la identifica mediante un URL.
  - Los recursos pueden ser archivos, el resultado de la ejecución de un programa, una consulta a una base de datos, la traducción automática de un documento, etc.

## ightarrowConceptos básicos

#### $\rightarrow$ HTTP – Protocolo sin Estado

• HTTP es un protocolo sin estado, es decir, en general no guarda ninguna información sobre conexiones anteriores.

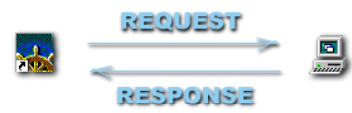

- El desarrollo de aplicaciones web necesita frecuentemente mantener estado. Para esto se usan las *cookies*, que es información que un servidor puede almacenar en el sistema cliente.
- Esto le permite a las aplicaciones web instituir la noción de "sesión", y también permite rastrear usuarios ya que las cookies pueden guardarse en el cliente por tiempo indeterminado.

#### ightarrow HTTP

- La conversación que se lleva a cabo entre un cliente y un servidor se realiza mediante texto normal. Sobre Internet el protocolo está sobre TCP y generalmente sobre el puerto 80. El cliente envía al servidor la siguiente información (de manera absolutamente transparente):
  - 1. El método de la petición (GET o POST).
  - 2. El nombre del documento que desea.
  - 3. La versión de protocolo HTTP que se empleará en la comunicación.
  - Una lista de los tipos de datos que está dispuesto a aceptar (por ejemplo, si tenemos deshabilitada la opción de cargar gráficos, no incluirá el tipo gráfico en la lista).
  - 5. Su propio nombre y versión.
  - 6. Más cosas como el cliente que es, etc. y una línea en blanco para indicar el final.

Servidores Web Daniel Rodríguez

5

7

#### ightarrow HTTP – Métodos principales

- Principalmente, se dan los siguientes métodos:
- GET

Servidores Web

Daniel Rodrígue:

- Devolver un fichero
- POST
  - Enviar datos al servidor

#### Ejemplos:

http://www.uah.es/ http://www.uah.es/index.html http://www.uah.es/prog/appl.html GET / HTTP/1.0 GET /index.html HTTP/1.0 GET /prog/appl.html HTTP/1.0

#### ightarrow Protocolo HTTP

Para obtener un recurso con el URL http://www.example.com/index.html
 1. Se abre un con el host www.tuhost.example, puerto 80 que es el puerto por defecto para HTTP.
 2. Se envía un mensaje en el estilo siguiente:

GET /index.html HTTP/1.1 Host: www.example.com User-Agent: HTTPTool/1.0 Connection: close [Línea en blanco]

 La respuesta del servidor está formada por encabezados seguidos del recurso solicitado, en el caso de una página Web:

HTTP/1.1 200 OK Date: Fri, 31 Dec 2003 23:59:59 GMT Content-Type: text/html Content-Length: 1221

<html><body> <hl>Página principal de tuHost</hl>

</body></html>

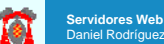

#### ightarrow HTTP – Códigos de retorno

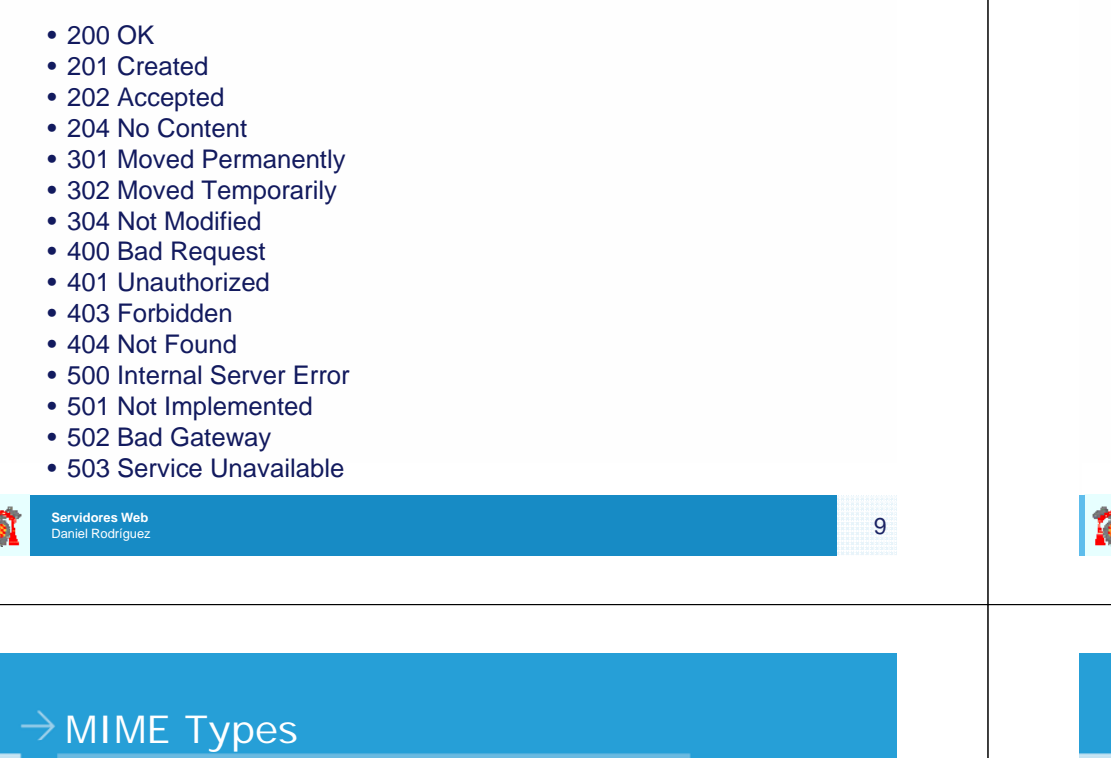

# • MIME "Multipurpose Internet Mail Extensions" (MIME definido en RFC 1521) se definió como estándar para enviar por correo electrónico con datos binarios.

- Los usos típicos de MIME incluyen el envío de imágenes, audio, documentos de procesadores de texto o incluso ficheros de texto cuando es importante que sistema de correo no modifique ninguna parte del fichero.
- MIME permite además etiquetar partes de un mensaje para que el receptor (o programa de correo) puede determinar que hacer con él.
- El algoritmo "Base64" se utiliza para convertir ficheros binarios a texto y viceversa.
- Este mismo concepto se a aplicado en la Web para el envío sobre el protocolo HTTP de las diferentes partes de las que se compone un documento en HTML

#### $\rightarrow$ HTTP y las capas inferiores

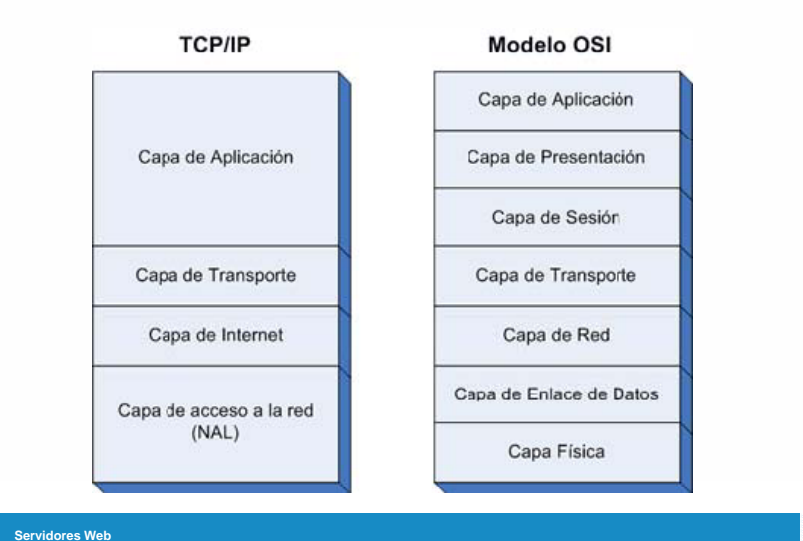

Daniel Rodrígue

#### $\rightarrow$ Ejemplo Fichero mime.types

# This file controls what Internet media types are sent to the client for # given file extension(s). Sending the correct media type to the client # is important so they know how to handle the content of the file. # Extra types can either be added here or by using an AddType directive # in your config files. For more information about Internet media types, # please read RFC 2045, 2046, 2047, 2048, and 2077. The Internet type # registry is at <http://www.iana.org/assignments/media-types/>.

| # MIME type               | Extensions                    |
|---------------------------|-------------------------------|
| application/activemessage |                               |
| application/andrew-inset  | ez                            |
| application/applefile     |                               |
| application/atom+xml      | atom                          |
| •                         |                               |
| image/jpeg                | jpeg jpg jpe                  |
| cext/html                 | html htm                      |
| cext/parityfec            |                               |
| text/plain                | txt text conf def list log in |
|                           |                               |
|                           |                               |

11

#### ightarrow Ejecución de aplicaciones con CGI

- Para poder ejecutar aplicaciones externas, se puede utilizar un protocolo llamado CGI (Common Gateway Interface),
  - CGI define una serie de parámetros conocidos como variables de entorno, que describen las peticiones del cliente.
  - Esto define una interfaz independiente entre los programas o scripts y el servidor HTTP

## $\rightarrow$ Apache

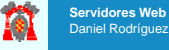

13

#### $\rightarrow$ Apache

The Apache Software Foundation

🐑 http://www.apache.org/

- Su nombre se debe a que originalmente Apache consistía solamente en un conjunto de parches a aplicar al servidor de NCSA. Era, en inglés, a patchy server (un servidor "parcheado").
- El servidor Apache se desarrolla dentro del proyecto HTTP Server (httpd) de la Apache Software Foundation.
- Apache presenta entre otras características mensajes de error altamente configurables, bases de datos de autenticación y negociado de contenido, pero fue criticado por la falta de una interfaz gráfica que ayude en su configuración.
- Modular, Open source, Multi-plataforma, Extensible, Popular (fácil conseguir ayuda y soporte) y gratuito.

## ightarrow Apache Módulos

- La arquitectura del servidor Apache es modular. El servidor consta de un nucleo (core) y mucha de la funcionalidad que podría considerarse básica para un servidor Web es provista por módulos.
- Por ejemplo, modulos de la funcionalidad básica incluyen:
  - mod\_ssl Comunicaciones Seguras vía TLS.
  - mod\_rewrite reescritura de direcciones servidas (generalmente utilizado para transformar páginas dinámicas como php en páginas estáticas html para así engañar a los navegantes o a los motores de búsqueda en cuanto a como fueron desarrolladas estas páginas).
  - mod\_dav Soporte del protocolo WebDAV (RFC 2518).
  - mod\_deflate Compresión transparente con el algoritmo deflate del contenido enviado al cliente.
  - mod\_auth\_ldap Permite autentificar usuarios contra un servidor LDAP.
  - mod\_proxy\_ajp
     Conector para enlazar con el servidor Jakarta Tomcat de páginas dinámicas en Java (servlets y JSP).

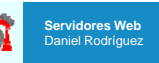

## $\rightarrow$ Modulos no básicos (externos) $\rightarrow$ Instalación Apache (en Windows)

Daniel Rodríguez

• El servidor de base puede ser extendido con la inclusión •http://httpd.apache.org/ de módulos externos entre los cuales se encuentran: HAPache HTTP Server 2.2 - Installation Wizard - mod\_perl - Páginas dinámicas en Perl. Server Information Please enter your server's information. - mod\_php - Páginas dinámicas en PHP. - mod python - Páginas dinámicas en Python. Network Domain (e.g. somenet.com) 127.0.0.1 - mod\_rexx - Páginas dinámicas en REXX y Object REXX. Server Name (e.g. www.somenet.com): - mod\_ruby - Páginas dinámicas en Ruby. 127.0.0.1 - mod mono - Páginas dinámicas en Mono Administrator's Email Address (e.g. webmaster@somenet.com) aabian@neurowork.net - mod\_security - Filtrado a nivel de aplicación, para seguridad. Install Apache HTTP Server 2.2 programs and shortcuts for: ● for All Users, on Port 80, as a Service -- Recommended. O only for the Current User, on Port 8080, when started Manually < Back Next > Cancel Servidores Web Servidores Web 17 18 Daniel Rodríguez Daniel Rodríguez  $\rightarrow$  Apache – Arranque y parada Apache HTTP Server 2.2 - Installation Wizard Arrangue y parada del servicio Custom Setup Select the program features you want installed. Click on an icon in the list below to change how a feature is installed. 2 ..... Stop Feature Description 🗄 Apache2.2 🕨 Restart The Apache HTTP Web Server Apache Runtime Version 2.2 • ... y se comprueba con el navegador APR Iconv Code Pages Ssl Binaries - OpenSSL Runtime This feature requires OKB on Mozilla Firefox your hard drive. It has 2 of 2 - Apache Documentation Archivo Editar Ver Historial Marcadores Herramientas Ayuda subfeatures selected. The subfeatures require 27MB on your hard drive. 14 http://127.0.0.1/ Install to: C:\Apache2.2\ Change... It works! Help Space < Back Next > Cancel Servidores Web Servidores Web 19 20

Daniel Rodríguez

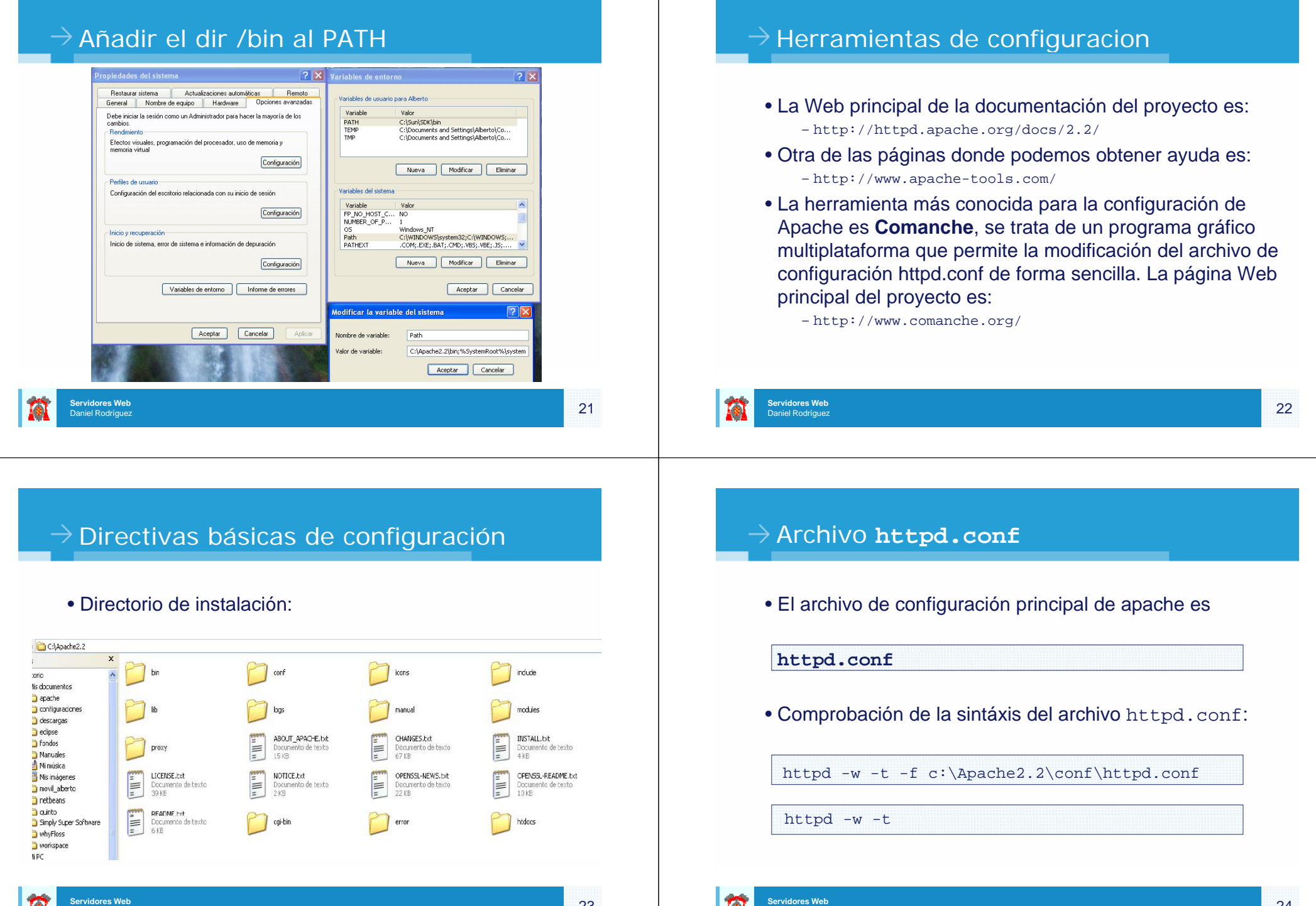

Daniel Rodríguez

Daniel Rodríguez

### ightarrow Instalación de módulos dinámicos

- Apache es un servidor Web modular
  - Permite al administrador decidir cuáles son las funcionalidades que va a tener mediante la adición de módulos.
- Para entender cómo funcionan los módulos dinámicos se va a mostrar cómo instalar el módulo mod\_dav:
  - WebDAV permite a usuarios remotos manipular de manera segura documentos concretos sin necesidad de FTP, permitiendo tareas como añadir, eliminar o actualizar archivos.
  - Lo primero que habría que hacer para instalar un módulo es bajarlo de internet y copiarlo en la carpeta "modules" que se encuentra dentro del directorio de instalación de Apache.
    - En el caso de WebDAV, se encuentra dentro de la distribución estándar de Apache.

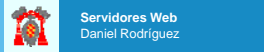

### ightarrowEjemplo Módulos dinámicos: WebDAV

| 🞑 modules                                                                                                    |                                                                                                    |                                                                                                    |
|----------------------------------------------------------------------------------------------------|----------------------------------------------------------------------------------------------------|----------------------------------------------------------------------------------------------------|
| Archivo Edición Ver Favoritos                                                                                                    | s Herramientas Ayuda                                                                                                    |                                                                                                    |
| 🔇 Al rás 🔹 🌍 - 参 🌽                                                                                                    | 🔿 Brísques la 😥 Carpetas                                                                                                    | •                                                                                                    |
| Dirección 🛅 C:\Apache2.2\modules                                                                                                    |                                                                                                    |                                                                                                    |
| Carpetas 🗡                                                                                                    | < isi mod_actions.so                                                                                                    | mod_ident.so                                                                                                    |
| Bestration     Media documentos     apache     descargas     descargas     fondos     Minudes     Minudes | Ind_stars.so<br>ind_stars.so<br>in | mod_inclus.so     mod_inclus.so     mod_inclus.so     mod_ispiso     mod_ispiso     mod_ispiso     mod_ispiso     mod_ispiso     mod_ispiso     mod_ispiso     mod_ispiso     mod_ispiso     mod_ispiso     mod_ispiso     mod_ispiso     mod_ispiso     mod_ispiso     mod_inclus     mod_inclus     mod_inc                                                                                                    |
| tel ⊆ Simply Super Sottware<br>en whyPrises<br>B ⊆ workspace<br>B M IPC<br>B M IPC<br>B M Acer<br>C Gribin<br>C Gribin<br>C Gribin<br>C Gribin<br>C Gribin<br>C Gribin<br>C Gribin<br>C Gribin<br>C Gribin<br>C Gribin<br>C Gribin<br>C C C C C C C C C C C C C C C C C C C                                                                                                     | <pre>image _units_inet es<br/>image _units_inet es<br/>imag</pre>                                                                           | The mod_proxy_balance.co<br>the mod_proxy_thp.so<br>the mod_proxy_thp.so<br>the mod_proxy_thp.so<br>the mod_proxy_thp.so<br>the mod_proxy_thtp.so<br>the mod_proxy_thtp.so<br>the mod_proxy_thp.so<br>the mod_proxy_th |

Servidores Web Daniel Rodríguez

idores Web

ightarrowEjemplo Módulos dinámicos: WebDAV

- El siguiente paso que tenemos que dar es cargar el módulo de forma dinámica.
  - Para ello descomentamos la siguiente línea (o se crea si es que no existía):

#LoadModule dav\_module modules/mod\_dav.so

Además, es conveniente activar los siguientes módulos:

LoadModule dav\_fs\_module modules/mod\_dav\_fs.so LoadModule deflate\_module modules/mod\_deflate.so

### ightarrow Ejemplo Módulos dinámicos: WebDAV

• Posteriormete, incluir al final del archivo httpd.conf:

#Inclusión de mod\_dav
Include conf/extra/httpd-dav.conf

• En el archivo conf/extra/httpd-dav.conf incluiremos las directivas propias del módulo WevDAV:

#CUIDADO: El directorio var debe existir DavLockDB "C:/Apache2.2/var/DavLock" DAVMinTimeout 600 Alias /test-dav "C:/Apache2.2/htdocs/test-dav" <Directory "C:/Apache2.2/htdocs/test-dav"> Dav On Order Allow,Deny Allow from all </Directory>

25

#### $\rightarrow$ Ejemplo Módulos dinámicos: WebDAV

• En la barra de estado del monitor de Apache ahora se muestra que está habilitado DAV versión 2.

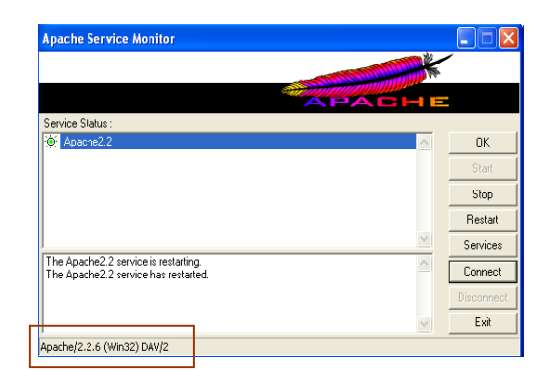

## ightarrow Ejemplo Módulos dinámicos: WebDAV

- Comprobación de mod\_dav mediante el explorador de Windows:
  - 1. Hacer click en Mis sitios de Red.
  - 2. En la ventana derecha del explorador de Windows haga click en la opción **Añadir sitios de Red**.
  - 3. En la ubicación, escribir: http://127.0.0.1/test-dav/

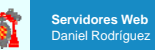

29

31

#### → Ejemplo Módulos dinámicos: WebDAV

Servidores Web

Daniel Rodríguez

| ¿cual es la dirección de e        | ste sitio de red?               |                          | (CH) |
|-----------------------------------|---------------------------------|--------------------------|------|
| Escriba la dirección del sitio We | b, sitio FTP o ubicación de rec | que abrirá este archivo. |      |
| Dirección de red o Internet:      |                                 |                          |      |
| http://127.0.0.1/test-dav         | -                               | <u>Examinar</u>          |      |
|                                   |                                 |                          |      |
|                                   |                                 |                          |      |

#### ightarrow Ejemplo Módulos dinámicos: WebDAV

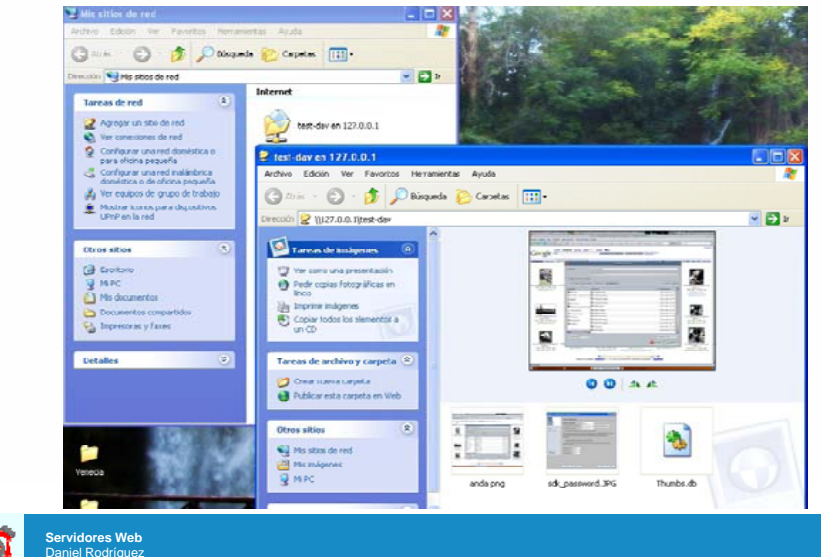

#### $\rightarrow$ Servidores virtuales (*Virtual hosts*)

- El término Host Virtual se refiere a la práctica de ejecutar más de un sitio Web en la misma máquina:
  - Servidores virtuales por nombre
  - Servidores virtuales por IP
  - Servidores virtuales por PUERTO

#### $\rightarrow$ Ejemplo. Servidores Virtuales

- Creación de dos Hosts Virtuales,
  - uno para la IP 127.0.0.1
  - y el otro para la IP de la red local. En Windows la IP local se puede ver desde la línea de comandos con:

>ipconfig

• Modificaciones en httpd.conf:

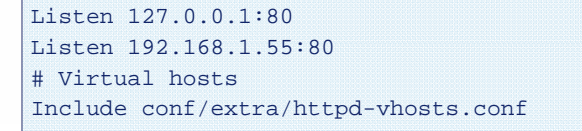

Servidores Web Daniel Rodríguez

33

35

#### $\rightarrow$ Ejemplo. Servidores Virtuales

• Modificaciones en conf/extra/httpd-vhosts.conf :

<VirtualHost 127.0.0.1> ServerAdmin admin@127.0.0.1 DocumentRoot "C:/Apache2.2/htdocs/vhost1/" ErrorLog "logs/127.0.0.1-error\_log" </VirtualHost>

```
<VirtualHost 192.168.1.55>
ServerAdmin admin@192.168.1.55
DocumentRoot "C:/Apache2.2/htdocs/vhost2/"
ErrorLog "logs/192.168.1.55-error_log"
</VirtualHost>
```

### ightarrow Ejemplo. Servidores Virtuales

#### • Comprobar el archivo de configuración:

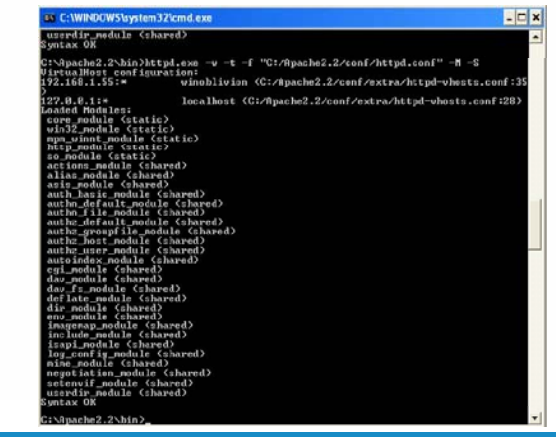

Servidores Web

#### $\rightarrow$ Ejemplo 2. Servidores Virtuales

• Creación de cuatro Hosts Virtuales, uno para la ip 127.0.0.1 y el otro para la ip de la red local, además utilizar el puerto 80 y 8080 para distinguirlos.

Modificaciones en httpd.conf: Listen 127.0.0.1:80 Listen 127.0.0.1:8080 Listen 192.168.1.55:80 Listen 192.168.1.55:8080

Servidores Web

Daniel Rodríguez

Servidores Web

Daniel Rodríguez

# Virtual hosts
Include conf/extra/httpd-vhosts.conf

37

#### $\rightarrow$ Ejemplo 2. Servidores Virtuales

Modificaciones en conf/extra/httpd-vhosts.conf

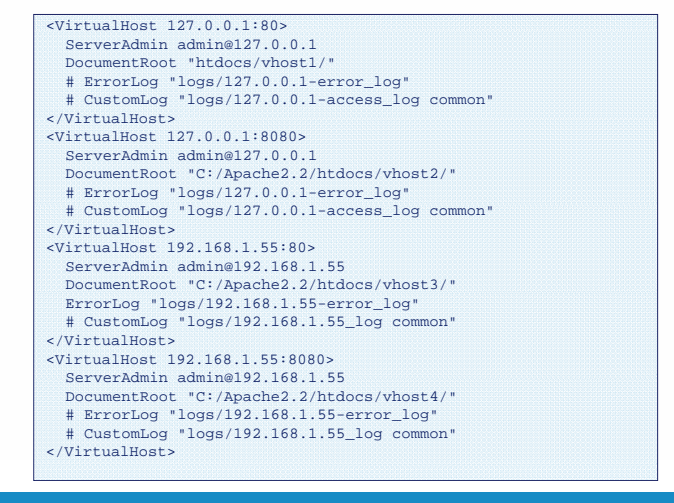

 $\rightarrow$  Ejemplo 2. Servidores Virtuales

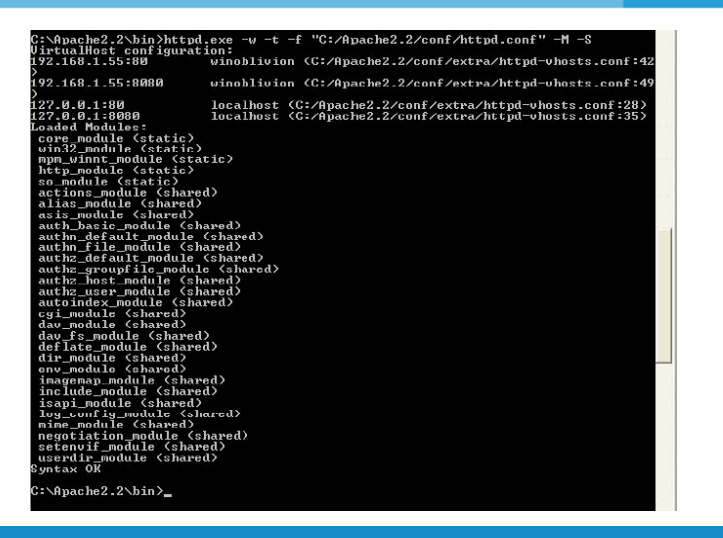

## ightarrow Ejemplo 2. Servidores Virtuales

#### • Comprobar el correcto funcionamiento

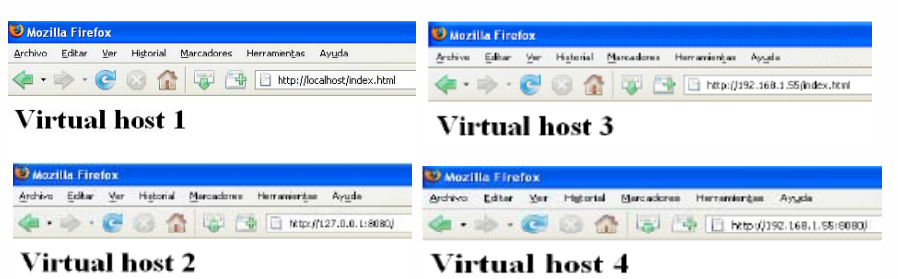

Servidores Web

Daniel Rodríguez

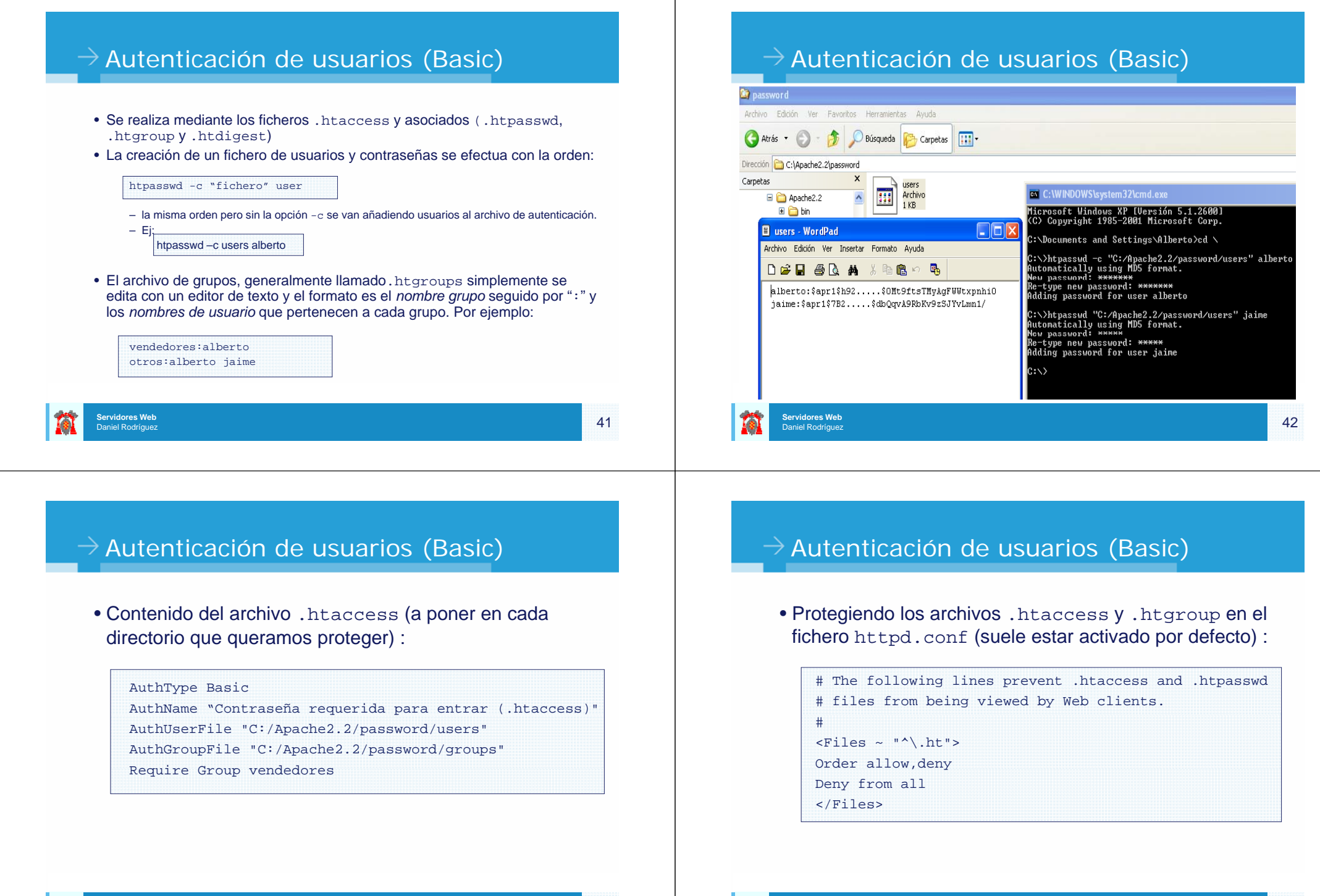

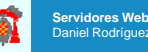

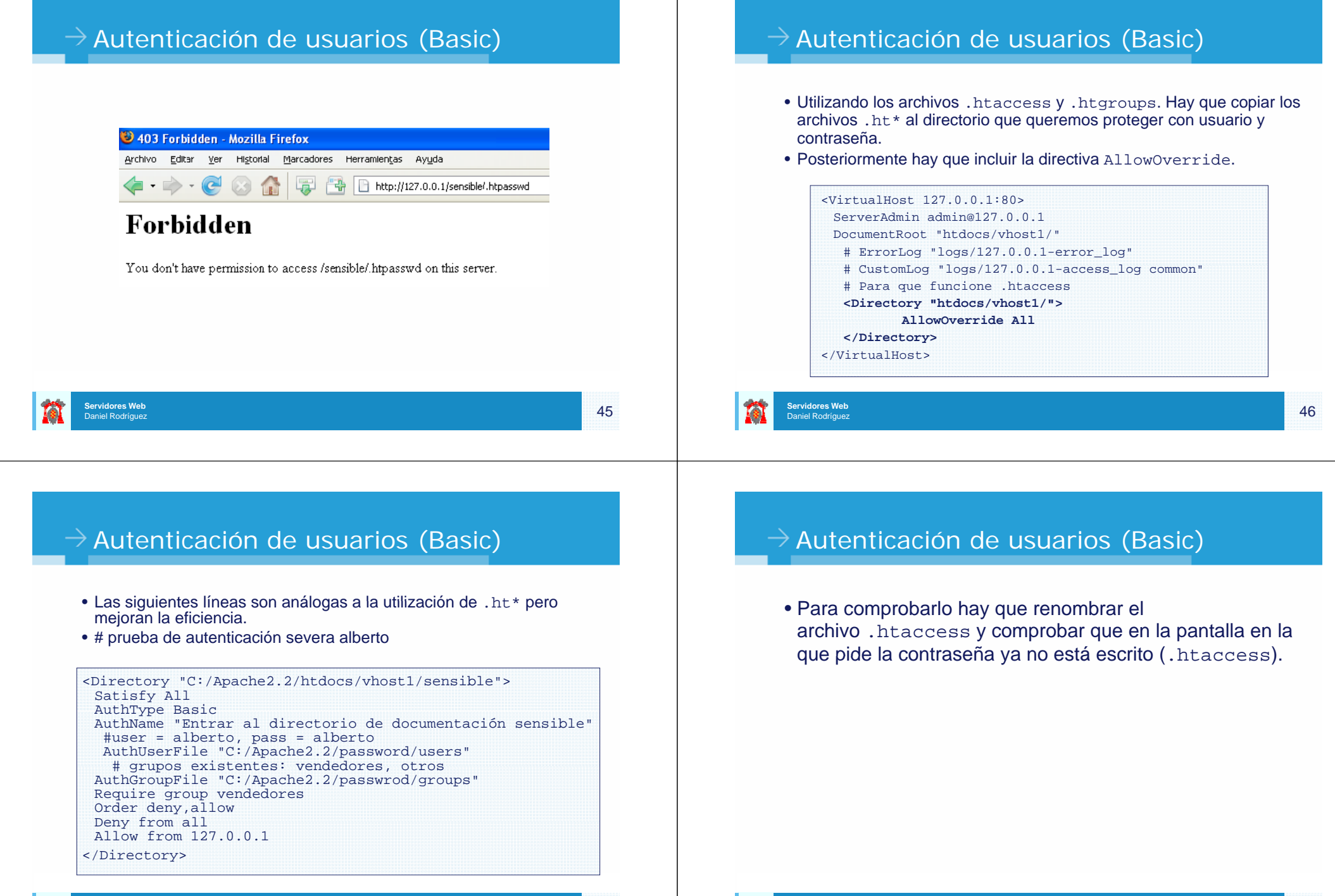

ervidores Web

niel Rodrígue;

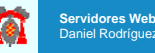

#### ightarrow Autenticación de usuarios (digest)

• Para la autenticación utilizando el algoritmo *digest* (más seguro que Basic) es necesario cargar el módulo:

LoadModule auth\_digest\_module modules/mod\_auth\_digest.so

• Creando los archivos de usuario:

htdigest [ -c ] passwdfile realm username

- -c Crea el archivo de contraseñas
  - Nota: si existe se BORRA y se crea vacío.
- Passwdfile Nombre del archivo en el que guardarán las contraseñas

Realm - Reino al que pertenece el nombre de usuario.

Username – Nombre de usuario que se desea crear, si no existe se crea una nueva entrada en el archivo, pero si existe tan solo se actualiza su password.

Servidores Web Daniel Rodríguez

#### $\rightarrow$ Autenticación de usuarios (digest)

C:\Apache2.2>htdigest -c "C:/Apache2.2/password/users.digest" "autenticacion-dig est" alberto Adding password for alberto in realm autenticacion-digest. New password: \*\*\*\*\*\* Re-type new password: \*\*\*\*\* C:\Apache2.2>htdigest "C:/Apache2.2/password/users.digest" "autenticacion-digest " jaine Adding user jaime in realm autenticacion-digest New password: \*\*\*\*\* Re-type new password: \*\*\*\*\* Re-type new password: \*\*\*\*\*

Servidores Web Daniel Rodríguez

49

51

ightarrow Autenticación de usuarios (digest)

# prueba de autenticación severa Alberto
<Directory "C:/Apache2.2/htdocs/vhost1/sensible\_digest">
Satisfy All
AuthType Digest

# Este es el reino al que debe pertenecer el usuario #debe estar escrito EXACTAMENTE igual que en la línea htdigest file REINO nombre AuthName "autenticacion-digest" AuthUserFile "C:/Apache2.2/passwrod/users.digest" AuthGroupFile "C:/Apache2.2/passwrod/groups" Require group vendedores Order deny,allow Deny from all Allow from 127.0.0.1 Require valid-user

#### </Directory>

Servidores Web

aniel Rodríguez

## ightarrow Gestión de Registros (*logs*)

- La configuración de los registros de acceso y los eventos que ser producen en un servidor Web son de especial importancia pues pueden ayudar a:
  - Monitorizar la utilización del sistema
  - Detectar preventivamente un ataque al sistema, una debilidad que está siendo explotada
  - Fallo en la configuración o en el sistema.

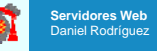

#### $\rightarrow$ Tipos de registros

- Apache gestiona, por defecto, tres tipos de registros:
  - El registro de errores
  - Registro de acceso

Servidores Web

idores Web

- Registro del identificador del proceso (PID) del demonio del servicio.
- Apache permite una selección flexible de lo que se quiere guardar por registro, dónde y en el formato en que se va a guardar esta información.

#### $\rightarrow$ Registro de errores

- El registro de errores se guarda en un fichero que es marcado por la directiva errorlog.
  - Esta directiva también puede utilizarse para, en lugar de guardar la información en ficheros, utilizar el servicio syslog para registrar los eventos vía red y de forma centralizada.
- El uso del servicio syslog será de especial utilidad cuando tenemos sistemas de análisis de log centralizados o de correlación de eventos.

|     | ErrorLog | /ruta/ficheros/log/error_log |
|-----|----------|------------------------------|
| – ó | )        |                              |
|     | ErrorLog | syslog:user                  |

Servidores Web Daniel Rodríguez

53

55

#### ightarrow Registro de errores

- El nivel de información que se va a almacenar en los ficheros de registro se configura con la directiva LogLevel en la que se pueden ajustar diferentes valores:
  - Emerg: Sólo se almacenan los mensajes que dejan al sistema incapaz de ser utilizado.
  - Alert: Cuando se produce un error en el sistema que requiere la ejecución inmediata de una acción para corregirlo.
  - Crit: Fallos críticos del sistema. No requieren acción inmediata pero pueden dejar el sistema no disponible.
  - Error: Condiciones de error en el uso del sistema. No tiene porque afectar al uso del sistema.
  - Warn: Avisos. Se producen cuando algo no está realizándose correctamente. Puede producirse por un script o un cliente que no realiza la negociación correctamente con el servidor.
  - Notice: Información significativa del funcionamiento del sistema.
  - Info: Información general del sistema.
  - debug: Información de debuging del sistema. Cuando abre o cierra conexiones o ficheros, etc...

#### ightarrow Registros de acceso

- Los registros de acceso al servidor se almacenan aparte de los errores del servidor.
  - Estos registros guardan información relativa a todos los accesos a documentos o intentos de acceso a los documentos.
- Para almacenar estar información Apache se apoya en el uso de dos módulos, que son:
  - mod\_log\_confing: se utiliza para configurar el lugar y el formato de los ficheros de registro
  - mod\_setenvif: para utilizar variables de entorno que permitan generar ficheros de registro condicionales, que serán muy útiles a la hora de detectar sucesos en entornos con mucho tráfico.

56

#### $\rightarrow$ Registros de acceso

• Para configurar los registros de acceso utilizamos las directivas LogFormat y CustomLog. - LogFormat determina que información se va a escribir y de qué forma, en el fichero de registro. La forma común es tiene esta estructura: LogFormat "%h %l %u %t \"%r\" %>s %b" common Parametros: - %h: IP del cliente. - %I: Identificación del cliente utilizando el servido indent.d. - %u: Usuario cliente. - %t: Fecha v hora. - %r: Petición realizada - %s: Código de status del servidor. - %b: Tamaño de la respuesta. ervidores Web 57

- $\rightarrow$  Control de *Logs*
- Los ficheros de log suelen tener un rápido crecimiento por lo que deben ser controlados y tener un mantenimiento muy ajustado.
  - Para ello se pueden utilizar los sistemas de log rotacionales, que permiten, utilizando el programa externo rotatelog crear archivos automáticos cada cierto tamaño o tiempo.
  - Para ello definimos en ErrorLog el formato de los ficheros:

ErrorLog "| bin/rotatelogs /var/logs/errorlog.%Y-%m-%d-%H\_%M\_%S 50M"

- $\rightarrow$
- Con la directiva LogFormat se puede crear el formato de fichero log utilizando estas variables o añadiendo información de cabeceras del cliente como:

LogFormat "%h %t \"%r\" %>s %b \"%{Referer}i\" \"%{Useragent}i\"" miformato

- Aquí hemos añadido %{Referer} y %{User-Agent} al formato de registro y hemos quitado %I y %u.
- Una vez definido el formato que a utilizar hemos de marcar el lugar de registro con:

CustomLog /ruta/logs/access\_log miformato

 Podemos crear tantos ficheros de log como deseemos, así por ejemplo, en uno podemos almacenar la dirección IP y la hora y en otro la dirección IP, la petición y el referer, etc

Servidores Web Daniel Rodríguez

 $\rightarrow$ 

- Es importante el uso del *pipe "]"* para la dirección de los registros de logs.
  - En este ejemplo se utilizan las variables de fechar %Y (year), %m (month), %d (day),... para crear un nuevo archivo de log cada 50 MB de tamaño.
- O directamente con CustomLog, que creará logapache.nnnn (nnnn el tiempo de creación):

CustomLog "|bin/rotatelogs /rutalogs/logapache 50M" miformato

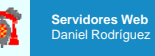

#### ightarrow Generación de contenido dinámico

- Consiste en la ejecución en el servidor de programas.
- Como ejemplo, se muestra como instalar el PHP para poder crear páginas dinámicas
- PHP funciona con el módulo mod\_php

http://www.php.net/manual/es/install.windows.manual.php

#### $\rightarrow$ PHP: Descargar y descomprimir PHP

- El primer paso consiste en descargar la última versión de PHP. Podremos hacerlo desde la página oficial de PHP, en la sección de descargas.
  - http://www.php.net/downloads.php
- Debemos elegir la versión "zip package" que contiene todas las funcionalidades de PHP y el módulo necesario para instalarlo en Apache. Una vez descargado el paquete comprimido en .zip de PHP necesitamos descomprimirlo en nuestro disco duro.
  - Podemos utilizar el directorio raíz del disco duro para descomprimir los archivos. En ese caso, se creará un directorio llamado algo como "php-5.2.5-Win32" que colgará de nuestro directorio raíz. Se recomienda cambiar el nombre del directorio creado a algo como "c:\php". En todo caso, nos advierten en la página de PHP sobre no colocar ningún nombre de directorio que contenga espacio, pues algún servidor web puede dar problemas. Por ejemplo, cuidado con instalar PHP en un directorio como este "c:\archivos de programa\php", pues en la ruta tenemos directorios con espacios.

#### Servidores Web Daniel Rodríguez

#### $\rightarrow$ PHP: Copia de las DLL

- A continuación nos informan sobre la necesidad de copiar en nuestro directorio de sistema una serie de librerías (.dll): php5apache2\*.dll
- En Windows XP, el directorio de sistema donde debemos copiar las dll, es "C:\WINDOWS\system32".
  - Nota: no se deben mezclar las DLL de diversas versiones de PHP, porque de lo contrario, podría causarnos problemas.
  - El mencionado directorio de sistema puede variar de unas versiones a otras de Windows.

#### $\rightarrow$ PHP: Definir un archivo php.ini

- Otro archivo que debemos copiar, esta vez en nuestro directorio Windows, es el php.ini, que guarda las opciones de configuración definidas para PHP.
- En la distribución de PHP se incluyen dos archivos php.ini que podemos utilizar directamente en nuestro sistema. Estos dos archivos se llaman "php.ini-dist" y "php.ini-recommended" y contienen unas opciones típicas de configuración de PHP.
  - Se recomienda utilizar "php.ini-recommended", porque viene optimizado para obtener los mejores niveles de seguridad. En cualquier caso, podemos editar en cualquier momento el contenido del archivo para modificar la configuración de PHP a nuestro gusto o necesidades.
  - Para definir el php.ini debemos hacer una copia del archivo de configuración escogido ("php.inidist" o "php.ini-recommended") y renombrarlo como el "php.ini". Posteriormente debemos copiarlo en nuestra carpeta Windows, que en Windows XP es "c:\windows"

Servidores Web

61

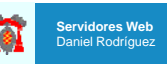

#### $\rightarrow$ PHP: Editar httpd.conf

 Posteriormente deberemos editar el archivo de configuración de Apache añadiendo un par de líneas de configuración del módulo de Apache.

LoadModule php5\_module C:/php/php5apache2\_2.dll AddType application/x-httpd-php .php Action application/x-httpd-php "c:/php/php.exe"

- El lugar adecuado para añadir esas líneas es en el bloque de carga de módulos, que podemos encontrar si buscamos por el texto LoadModule. Podemos añadir las líneas de carga del módulo PHP después de la carga de los otros módulos que vienen ya configurados en archivo httpd.conf de Apache.
- Si no instalamos PHP en el directorio c:\php, debemos editar las líneas a colocar en el httpd.conf para colocar la ruta correcta al directorio donde está php5apache2.dll.

| Servidores Web<br>Daniel Rodríguez |  |  |  |
|------------------------------------|--|--|--|
|                                    |  |  |  |

#### $\rightarrow$ PHP: Comprobación

- Antes de acabar y probar si PHP se ha instalado correctamente, necesitamos copiar una última dll en el directorio sapi.
   Concretamente, la dll php5ts.dll, que podemos encontrar en nuestro directorio de instalación de PHP "c:\php\".
- Para terminar, podemos crear una página de prueba de PHP, que colocaremos en nuestro directorio de publicación de Apache.
   Podemos crear un archivo llamado, por ejemplo, "prueba.php", en el que colocaremos dentro el siguiente código:
   <? phpinfo()?>
- Esta función simplemente creará una página de muestra de las configuraciones definidas para PHP en ese servidor.
- Para acceder al archivo creado desde nuestro explorador, escribiremos en la barra de direcciones esta URL: http://localhost/prueba.php

Servidores Web Daniel Rodríguez

#### $\rightarrow$ PHP: Comprobación

#### PHP Version 5.0.4

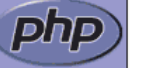

| System                               | Linux genet 2.6.8-24.14-default #1 Tue Mar 29 09:27:43 UTC 2005 i686                                                |
|--------------------------------------|----------------------------------------------------------------------------------------------------|
| Build Date                           | Apr 24 2005 20:39:33                                                                                                |
| Configure Command                    | '/configure' 'prefix=/opt/local/php' 'with-apxs=/opt/local/apache/bin/apxs'<br>'with-ibm-db2=/home/db2inst1/sqllib' |
| Server API                           | Apache                                                                                                    |
| /irtual Directory Support            | disabled                                                                                                    |
| Configuration File (php.ini)<br>Path | /opt/local/php/lib                                                                                                  |
| РНР АРІ                              | 20031224                                                                                                    |
| PHP Extension                        | 20041030                                                                                                    |
| Zend Extension                       | 220040412                                                                                                    |
| Debug Build                          | no                                                                                                    |
| Thread Safety                        | disabled                                                                                                    |
| Pv6 Support                          | enabled                                                                                                    |
| Registered PHP Streams               | php, file, http, ftp                                                                                                |
| Registered Stream Socket             | tcp, udp, unix, udg                                                                                                 |

#### ightarrow Otra forma más fácil en Windows...

- Existen distribuciones que empaquetan todo junto en un instalable para Windows. Por ejemplo:
  - EasyPHP
    - http://www.easyphp.org/
  - WampServer
    - http://www.wampserver.com/
  - Ambos instalan y configuran:
    - Apache + PHP + mySQL + mySQLAdmin

ervidores Web

65

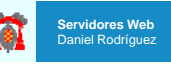

#### →Criptografía simétrica (I) $\rightarrow$ Seguridad en Servidores Web k<sub>AB</sub> m=f<sup>-1</sup>(c,k<sub>AB</sub><sup>-1</sup>) $c=f(m,k_{AB})$ k<sub>AB</sub> • Antes de ver el protocolo de seguridad en Web, la terminología criptograma necesaria incluve: 0 0 0 0 - Codificación... expresar en un código diferente Criptología Criptografía... hacer ilegible la información mensaje mensaje · Criptoanálisis... violar un sistema criptográfico - Esteganografía... ocultar información ¿k<sub>AB</sub>? - Cifrar: 0 0 • 1. tr. Transcribir en guarismos, letras o símbolos, de acuerdo con una clave, un mensaje cuyo contenido se quiere ocultar. • El la Web, el protocolo de comunicaciones SSL se utiliza para cifrar la comunicación entre dos equipos y autenticar a los participantes de la misma. • DES, 3DES, AES, Twofish, IDEA... - SSL es complejo, y a continuación se describe superficialmente sus bases. Servidores Web Servidores Web 70 69 aniel Rodrígue Daniel Rodríguez $\rightarrow$ Criptografía simétrica Criptografía asimétrica (I) Algoritmos conocidos $e_A$ e<sub>B</sub> Una única para ambos extremos · La clave debe ser intercambiada dA

Ventajas

rvidores Web

aniel Rodríguez

- Proceso muy rápido
- Requiere pocos recursos
- Inconvenientes
  - Gestión y seguridad de las claves

71

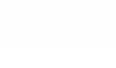

criptograma

0 0

¿d<sub>Β</sub>?

 $c=f(m,e_B)$ 

0 0

mensaje

rvidores Web

Daniel Rodríguez

d<sub>B</sub>

0 0

mensaje

 $m=g(c,d_B)$ 

RSA

ElGamal

•

• ...

#### ightarrow Criptografía asimétrica

- Algoritmos conocidos
- · Dos claves complementarias por extremo
  - Clave pública conocida y disponible
  - Clave privada secreta
- Ventajas

Servidores Web

niel Rodrígue;

- Gestión de claves más sencilla
- Gran seguridad
- Inconvenientes
  - Gran consumo de recursos

#### ightarrow Sistemas híbridos - SSL

- Sistema SSL:
  - Generación de claves de sesión
  - Intercambio asimétrico de claves
  - Cifrado simétrico de sesión

#### Servidores Web Daniel Rodríguez

## →SSL

- Siempre que se utilice SSL estamos cifrando las comunicaciones extremo a extremo, sin embargo el proceso de autenticación requiere de una configuración con más cuidado.
- Si se desea autenticar al servidor, es decir, que los clientes tengan la certeza de que se están comunicando con el servidor que ellos desean, es necesario utilizar un certificado emitido por una *Entidad Emisora de Certificados* contrastable por los usuarios de nuestro sistema, o lo que es lo mismo, una Entidad en la que los clientes confíen y tengan la clave pública de esta instalada en su máquina.
- Si esto no se produce, el uso de SSL ayuda a cifrar las comunicaciones pero no ayudará a detectar un certificado "falso" emitido por un atacante en medio.
  - Es por ello, aquí como muestra didáctica únicamente, se utiliza un certificado emitido por nosotros mismos, se recomienda utilizar un certificado de servidor emitido por una CA de confianza para nuestros usuarios.
- Con SSL, además de autenticar el servidor, se pueden autenticar a los clientes mediante certificados digitales a la hora de iniciar la conexión con SSL, aunque esta no es una práctica muy extendida debido a la complejidad en el despliegue y mantenimiento de los certificados de los clientes.

#### $\rightarrow$

#### • Creación de las claves y los certificados:

openssl genrsa -out hostname.key 1024

openssl req -new -key "hostname.key" -out "hostname.csr" -config "c:\Archivos de programa\Apache Software Foundation\Apache2.2\conf\openssl.cnf"

openssl x509 -req -days 365 -in "hostname.csr" -signkey "hostname.key" -out "hostname.crt"

73

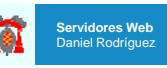

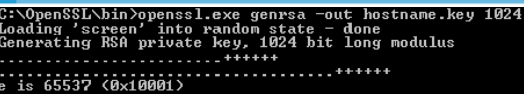

C:\OpenSSL\bin>openssl.exe req -new -key "hostname.key" -out "hostname.csr" You are about to be asked to enter information that will be incorporated into your certificate request. What you are about to enter is what is called a Distinguished Name or a DN. There are quite a few fields but you can leave some blank For some fields there will be a default value, If you enter'.', the field will be left blank.

----Country Name (2 letter code) [AU]:es State or Province Name (full name) [Some-State]:Madrid Locality Name (eg, city) []:Madrid Drganization Name (eg, company) [Internet Widgits Pty Ltd]:mi company Drganizational Unit Name (eg, section) []:informatica Common Name (eg, YOUR name > []:Alberto Email Address []:abian@gmail.com

Please enter the following 'extra' attributes to be sent with your certificate request A challenge password []=alberto An optional company name []:alberto

::\OpenS\$L\bin>openssl x509 -req -days 365 -in "hostname.csr" -signkey "hostname .key" -out "hostname.crt" .oading 'screen' into random state - done signature ok subject=/C=es/ST=Madrid/L=Madrid/O=mi company/OU=informatica/CN=Alberto/emailAdd ess=abian@gmail.com etting Private kev

77

- Con el certificado digital emitido va tenemos lo necesario para configurar el soporte SSL en nuestro servidor web. Lo primero que hemos de preparar el que el servidor Apache carque el módulo SSL.
- Una vez cargado el modulo SSL en el servidor Apache, ahora deberemos configurar una serie de parámetros para dar soporte a SSL a nivel de servidor o de Virtual Host. Para ello se deben configurar las opciones en el archivo
  - SSL viene acompañado de muchas opciones y es recomendable, para ajustes especiales, consultar la documentación de mod\_ssl que está disponible en la siguiente URL:

http://httpd.apache.org/docs/2.2/en/mod/mod\_ssl.html

Opciones de SSL

Servidores Web

Daniel Rodríguez

- La siguiente opciones muestran las configuraciones que se deben realizar para que nuestro servidor esté funcionando correctamente:
  - SSLEngine on/off: Este parámetro activa el uso de SSL en nuestro servidor. Si, la configuración del servicio fuera errónea el soporte no se activaría y puede llegar a no levantar los demonios de Apache, luego es importante tener correctamente configurado el servicio antes de ponerlo activo.
  - SSLProtocol: Este parámetro se utiliza para determinar cuáles van a ser los protocolos de cifrado que se van a utilizar en nuestro servidor. Hay que tener en cuenta que cuando se produce el "handshake" o saludo inicial entre el cliente y el servidor, estos negocian el protocolo a utilizar. Si no deseamos que se utilice un protocolo antiguo o inseguro debemos deshabilitar el uso de todos a excepción de los protocolos seguros. Esta acción puede producir problemas de acceso en clientes antiguos. La lista de protocolos que vienen con SSL son: SSLv2, SSLv3, TLSv1,

#### $\rightarrow$ Opciones de SSL

Servidores Web

Daniel Rodríguez

...

Servidores Web

Daniel Rodríguez

- SSLCipherSuite: Una vez elegido el protocolo SSL a utilizar, en mod ssl podremos configurar las opciones de cifrado, para ello podemos elegir los algoritmos de generación de clave, decantándonos por el uso de RSA o de Diffie-Hellman con claves RSA o Diffie-Hellman con claves DSA, etc... Así mismo podremos elegir los algoritmos de firma, de codificación, y las longitudes de cifrado a usar. Es decir, podemos realizar un ajuste fino de la criptografía que nos va a permitir securizar las comunicaciones hasta nuestro deseo. Hav que tener en cuenta que el deshabilitar ciertas opciones de cifrado puede generar conflictos con clientes que no tengan una suite criptográfica amplia y moderna.

- SSLOptions: Este parámetro se va a utilizar para configurar diferentes comportamientos en diferentes situaciones. LA opción +StrictReguire se va a utilizar para deshabilitar el acceso por medio http a aquellas rutas en las que se exija SSL

#### ightarrow Opciones de SSL

...

Servidores Web

- SSLCertificateFile: Ruta al archivo del certificado del sitio
- SSLCertificateKeyFile: Ruta al archivo key del certificado.
- SSLCACertificateFile: El certificado digital de la Entididad Certificadora.
- SSLCARevocationFile: Archivo dónde se encuentra la CRL (Lista de Certificados Revocados).
- SSLRequire: Este parámetro se utiliza para exigir un cumplimiento de opciones SSL a la hora de acceder a una determinada ruta del servidor. Se utilizan expresiones regulares para poder afinar las restricciones.
- SSLRequireSSL: Parámetro para forzar el uso de http-s en un determinado directorio. Si está configurada la opción +StricRequire se prohibirá el uso de http.

#### $\rightarrow$ Ejemplo: Inclusión SSL en un servidor

- SSL necesita de servidores virtuales
  - (Se recomienda terminar la practica de servidores virtuales antes de realizar esta otra)
- Crear un directorio en seguro dentro de htdocs para ponerlo en un servidor virtual

- ...htdocs/vhost1/seguro/

Servidores Web Daniel Rodríguez

Daniel Rodríguez

 $\rightarrow$  SSL: modificaciones httpd.conf

• Crear modificaciones en httpd.conf:

Listen 127.0.0.1:80 Listen 127.0.0.1:443 Listen 127.0.0.1:8080 Listen 192.168.1.55:80 Listen 192.168.1.55:8080

LoadModule ssl\_module modules/mod\_ssl.so

#Para comprobar el correcto funcionamiento
#de esta directiva hay que #poner
#http://127.0.0.1/seguro/index.html (NO FUNCIONA)
#https://127.0.0.1/seguro/index.html (SÍ FUNCIONA)
<Directory "htdocs/vhost1/seguro/">
SSLRequireSSL
</Directory>

#### ightarrow SSL: Modificaciones httpd-vhosts.conf

#### <VirtualHost 127.0.0.1:80> ServerAdmin admin@127.0.0.1 DocumentRoot "htdocs/vhost1/" # ErrorLog "logs/127.0.0.1-error\_log" # CustomLog "logs/127.0.0.1-access\_log common" # Para que funcione .htaccess <Directory "htdocs/vhost1/"> AllowOverride All </Directory> #Regla de reescritura para poder acceder a las paginas con SSL Redirect /sequro/ https://127.0.0.1/sequro/ </VirtualHost> <VirtualHost 127.0.0.1:443> SSLEngine On SSLCertificateFile "openssl/usuario.crt" SSLCertificateKeyFile "openssl/usuario.key" ServerName secure.example.org DocumentRoot "htdocs/vhost1/" </VirtualHost> Servidores Web

81

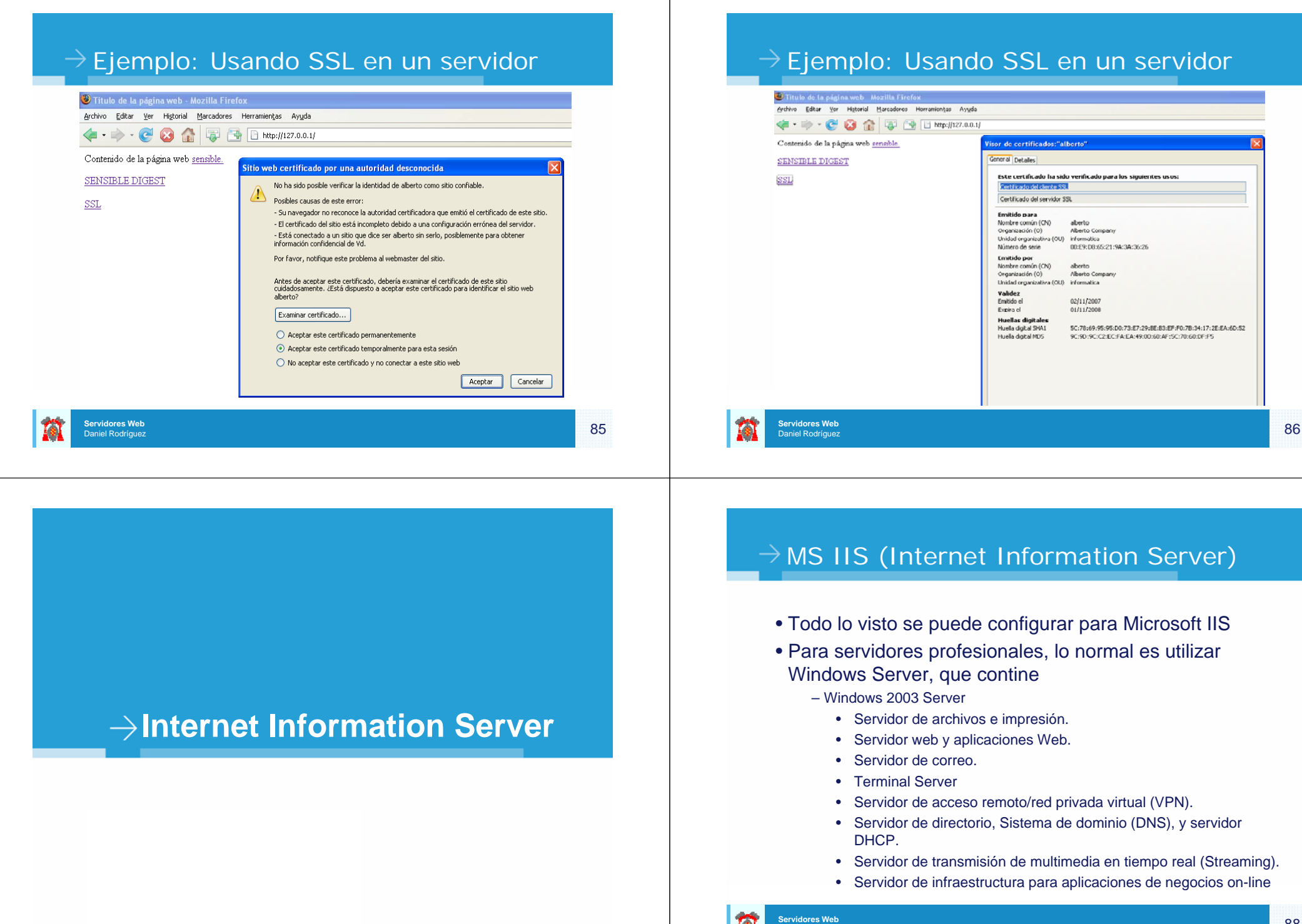

Daniel Rodríguez

#### $\rightarrow$ Familia Windows 2003 Server

- Windows Server 2003 Standard Edition - Soporta hasta 4 procesadores y la compartición de archivos e impresoras. Ofrece conectividad segura en Internet. Permite la implementación de aplicaciones centralizadas de escritorio. componentes de Windows". Windows Server 2003 Enterprise Edition - Es un sistema operativo completo de servidor que soporta hasta ocho procesadores. Ofrece funciones de tipo clase-empresarial tales como clustering de cuadro nodos y soporta hasta 32 GB de memoria. Disponible para ordenadores con Intel Itanium. Windows Server 2003 Datacenter Edition Es el sistema operativo de servidor más potente y funcional que Microsoft hava ofrecido. Soporta hasta 32 vías SMP y 64 GB de RAM. Ofrece clustering de ocho nodos y servicios de balanceo de carga como funciones estándar. Plataformas de 64 bit capaz de soportar 32 procesadores y 128 GB de RAM. Windows Server 2003 Web Edition
  - Está diseñado para crear y alojar aplicaciones Web, páginas Web y servicios Web XML. Está diseñado para ser usado principalmente como un servidor Web IIS 6.0 Ofrece una plataforma rápida de desarrollo e implementación de servicios y aplicaciones Web XML que usan la tecnología ASP.NET, como parte principal del sistema .NET Framework.

|  | Â | <b>Servidores Web</b><br>Daniel Rodríguez | 89 |
|--|---|-------------------------------------------|----|
|--|---|-------------------------------------------|----|

## $\rightarrow$ Instalación IIS

#### • En componentes:

Servidores Web

Daniel Rodríguez

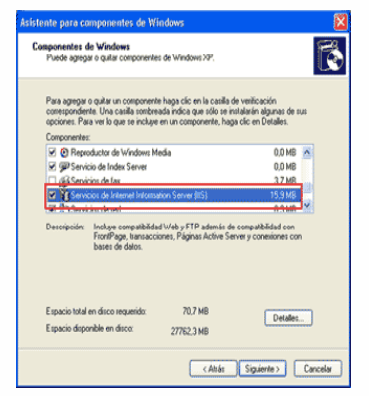

## → Instalación IIS

• Al igual que en Apache, se accede como: - http://localhost ó http://127.0.0.1 /

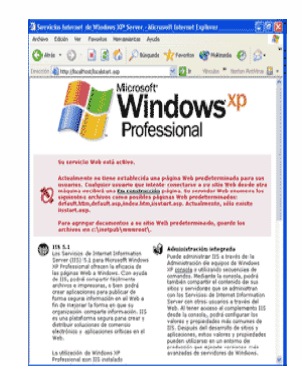

## $\rightarrow$ Instalación IIS

• En el Panel de control, seleccionar la opción de "Agregar o quitar programas" y después "Seleccionar o quitar

| 200                 | Programas actualmente instalados:                                                     | Qrdenar por: Noeibr                | 8          |
|---------------------|---------------------------------------------------------------------------------------|------------------------------------|------------|
| Cagbiar o<br>outrar | 💐 Adabe Photoshop 6.0                                                                 | Tamaño                             | 111.0018   |
| programas           | Haga dis aquí para obtener información de soporte.                                    |                                    | scholnente |
| 8                   | Se ut<br>Para cambiar o quitar este programa de su equipo, haga cic en Cambiar o quit | teó por últma vez<br>ar · Canibiar | Quitar     |
| Agregar nuevos      | 1 Adobe SVG Wewer                                                                     | Tamaño                             | 3,4216     |
| programas           | 🚰 Agfa ScanWea 2.00                                                                   | Tamaño                             | 8,74MB     |
| 6                   | B Avance AC97 Audo                                                                    | Tamaño                             | 1,13M8     |
| Acress o cultar     | B Divit 4.12 Codec                                                                    | Tamaño                             | 0,13MB     |
| componentes de      | FTP Voyager                                                                           | Tamaño                             | 2,15HB     |
| Termino             | HoneSite 4.5                                                                          | Tamaño                             | 25,71MB    |
|                     | 🚳 LiveReg (Symantec Corporation)                                                      | Tamaño                             | 1,9946     |
| Configurate accesso | 😭 LiveUpdate 1.80 (Symantec Corporation)                                              | Tamaño                             | 7,1718     |
| y programas         | Micro DVD Player                                                                      | Tamaño                             | 4,85M8     |
| preseconstatuts     | 👹 Microsoft Jet 3.51                                                                  |                                    |            |
|                     | Hicrosoft Office 2000 Premium                                                         | Tamaño                             | 152,0040   |
|                     | Norton Internet Security                                                              | Tamaño                             | 48,33MB    |
|                     | Paquete de revisión de Windows JP [Consulte Q329046 para obtener<br>más información ] |                                    |            |
|                     | Paquete de revisión de Windows 3P [Consulte Q329115 para obtener<br>más información ] |                                    |            |
|                     | A han she de an feile de trie dans in l'Anne de constant anne de sere                 |                                    |            |

Servidores Web Daniel Rodríguez

91

#### ightarrow Administración de IIS

- Para administrar IIS en Windows XP, disponemos de un panel decontrol llamado "Servicios de Internet Information Server" bien:
  - Pulsando con el botón derecho en MI PC y seleccionando la opción que pone "Administrar". Esto nos abre "Microsoft Management Console" y desde ahí accedemos a "Servicios y aplicaciones", entre los que encontraremos: "Servicios de Internet Information Server"
  - Desde el panel de control.
  - Ejecutando en consola "inetmgr.exe".

#### → Administración de IIS

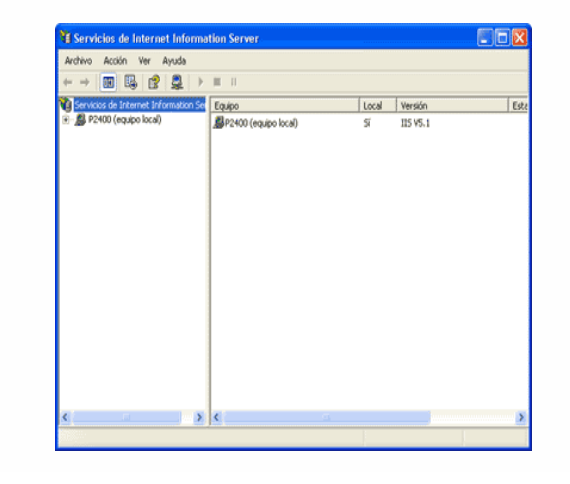

| Servidores Web<br>Daniel Rodríguez | 93 | Servidores Web<br>Daniel Rodríguez |  |
|------------------------------------|----|------------------------------------|--|
|                                    |    |                                    |  |
| ightarrow Documentos por defecto   |    | $\rightarrow$                      |  |

• Y desde propiedades:

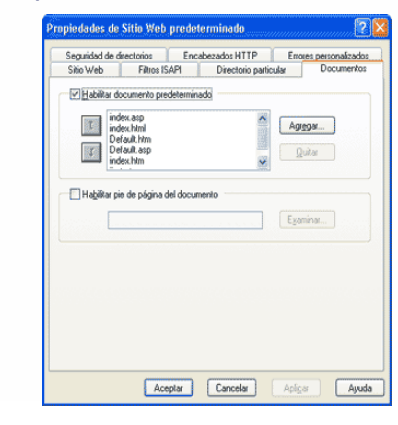

#### 

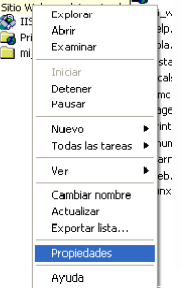

• En IIS viene definido en un principio en los archivos

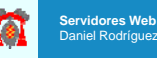

#### $\rightarrow$ Directorios virtuales en IIS

- Para definir un directorio virtual se pulsar con el botón derecho del ratón sobre el sitio web en el que queremos definirlo y seleccionar "Nuevo > Directorio Virtual...".
  - Entonces aparece un asistente quenos guiará paso a paso en el proceso

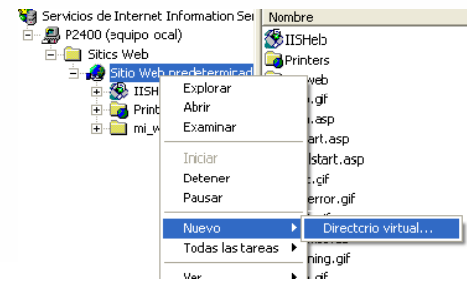

97

#### ightarrow Directorios virtuales en IIS

#### • Asistente:

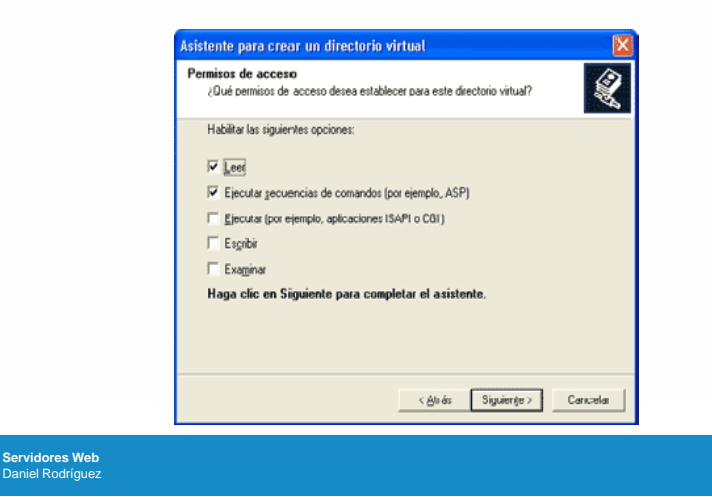

Seguridad y certificados en IIS

- 1. En el Administrador de IIS, expanda el equipo local y, después, expanda la carpeta Sitios Web.
- 2. Haga clic con el botón secundario en el sitio Web para el que desea obtener un certificado de servidor comodín y, a continuación, haga clic en Propiedades.
- 3. En la ficha Seguridad de directorios, en Comunicaciones seguras, haga clic en Certificado de servidor.
- 4. En el Asistente para certificados de servidor Web, haga clic en Crear un certificado nuevo.
- 5. Siga el Asistente para certificados de servidor Web, el cual le guiará a lo largo del proceso de petición de un nuevo certificado de servidor. En la página Nombre común de su sitio, escriba un nombre en el cuadro de diálogo Nombre común, con el siguiente formato:
  - \*.<nombreDeSitio>, por ejemplo, \*.contoso.com.
  - De forma predeterminada, el archivo de petición de certificado se guarda como C:\Certreq.txt, pero el asistente permite especificar una ubicación diferente.
- 6. Haga clic en Finalizar para completar el asistente.

## Seguridad y certificados en IIS

- En <u>http://support.microsoft.com/kb/299875/es</u> contiene la información sobre seguridad en IIS.
- Para instalación de un certificado:
  - Abra el Administrador de servicios Internet y expanda el nombre de servidor para poder ver los sitios Web.
  - 2. Haga clic con el botón secundario en el sitio Web para el que creó la solicitud de certificado y haga clic en Propiedades.
  - Haga clic en la ficha Seguridad de directorios. En Comunicaciones seguras, haga clic en Certificado de servidor. Esto inicia el Asistente para la instalación de certificados. Haga clic en Siguiente para continuar en Siguiente.
  - Seleccione Procesar la petición pendiente e instalar el certificado y haga clic en Siguiente.
  - 5. Tipo en Siguiente, sección entonces hace clic la ubicación del certificado de descargar en "el problema y descarga un certificado". El Asistente muestra el Resumen del certificado. Compruebe que la información es correcta entonces haga clic en Siguiente para continuar en Siguiente.
  - 6. Haga clic en Finalizar

Servidores Web

Daniel Rodríguez

Servidores Web

Daniel Rodrígue:

## ightarrow Seguridad y certificados en IIS

- · Configure y pruebe el certificado
  - En la ficha Seguridad de directorios en Comunicaciones seguras, anote que hay ahora tres opciones disponibles. Para establecer el sitio Web para requerir conexión segura, haga clic en Modificar. El cuadro de diálogo Comunicaciones seguras aparece.
  - 2. Seleccione Requerir canal seguro y haga clic en Aceptar.
  - 3. Haga clic en Aplicar y a continuación en Aceptar para cerrar la hoja de propiedades.
  - 4. Examine al sitio y compruebe que funciona. Para ello:
    - Tenga acceso al sitio a través de HTTP escribiendo http://localhost/Postinfo.html En el explorador. Aparecerá un mensaje de error similar al siguiente: HTTP 403.4 - Forbidden: SSL required.
    - Intente explorar a la misma página Web que utiliza unas conexiones seguras (HTTPS) escribiendo https://localhost/postinfo.html En el explorador. Puede recibir un alerta de seguridad que indica que el certificado no es que se sigue produciendo a la página Web desde una raíz de confianza Sí Click de CA. Si la página aparece, ha instalado su certificado correctamente.

Servidores Web Daniel Rodríguez